# e-SCM2 간단메뉴얼

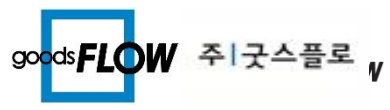

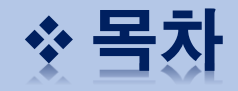

 $\triangleright$ 

| 기본ㅅ | 용방법                      | ▶ 자주쓰 | 쓰는 기능      |
|-----|--------------------------|-------|------------|
| 1.  | 주문등록                     | I.    | 발송지수정      |
|     | <ol> <li>주문수집</li> </ol> | II.   | 판매처추가      |
|     |                          | III.  | 재출력방법      |
|     | ② 주문파일등록                 | IV.   | 송장번호수정     |
|     | ③ 주문건벌등록                 | V.    | 배송방법변경     |
| 2.  | 배송신청                     | VI.   | 주문취소방법     |
| 3.  | 송장춬력                     | VII.  | 배송지수정      |
|     |                          | VIII. | 배송현황조회(통계) |
| 4.  | 송장전송                     | IX.   | 예치금차감확인    |

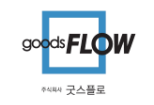

| 주문등록                            | 배송신청                    | 송장출력             | 송장전송                 |  |
|---------------------------------|-------------------------|------------------|----------------------|--|
| 주문을 등록할 수<br>있습니다.              | 송장출력 할 자료를<br>배송신청 합니다. | 송장을 출력 합니다.      | 송장번호를 쇼핑몰에<br>등록합니다. |  |
| • 주문수집2<br>• 주문파일등록<br>• 주문건별등록 | ・합포장/분리포장<br>・상품명수정     | ・재출력기능<br>・배송지수정 |                      |  |

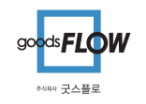

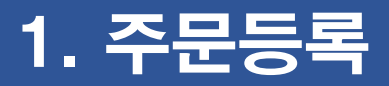

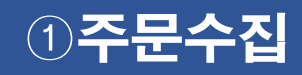

|                                                                                                    | DESCRIPTION              |
|----------------------------------------------------------------------------------------------------|--------------------------|
| · 옥 · · · · · · · · · · · · · · · · · ·                                                                                                    |                          |
| I 주문건별등록 II 배송신정 II 주문등록현황 II 배송건별등록 II 송장줄력 III 배송방법변경 III 빠른검색 배송내역 ▼<br>III 조르마이도로 IIII 바소피기저 III 고구차저요청화 IIII 배소파이도로 IIII 개추현저님 III 총규스케 IIII 베소시처청화 IIII ▼                             | [메뉴] 주문배송관리> 주문수집2       |
| · ···································                                                                                                    | 쇼피몰이 ID/PW로 즈무을 스지하느 메느  |
| 주문등록 주문처리 배송등록 배송처리 빠른검색                                                                                                    | 표정질의 10/1 W도 구군질 구입이는 매ㅠ |
| 주문수집2 X                                                                                                    | 입니다.                     |
| 주문배송관리 > 주문등록 > 주문수집2 😡 다운로드                                                                                                    |                          |
| ····································                                                                                                    | ① 각 쇼핑몰의 ID/PW를 입력하고     |
| 주문일 2018-06-23 ▼ ~ 2018-06-25 ▼ 3일 ▼                                                                                                    | 계정정보 저장 을 클릭하여           |
| 수집조건 ◎ 방주확인                                                                                                    | 계정정보를 저장하니다              |
|                                                                                                    | 10052 100199             |
| * 아래 판매처는 오류로 인한 주문수집 실패 시 발을 1 체크 후 재수집 부탁 드립니다.<br>(인터파크, 롯데닷컴, 신세계용, 쿠팡, 티몬, 위메프,                                                                                                    |                          |
| 계정정보 - 전체 10건, 1개 항목 선택됨 계정정보 저장                                                                                                    | ② 주문수집할 쇼핑몰을 체크하고        |
| ·····································                                                                                                    |                          |
| 1 N JINTEST GO JINTEST ++++++++                                                                                                    | ☑ 수문수집 글 ㅜ귭니냐.           |
| 2 🖸 옥션 PBTEST GO pbt est ********                                                                                                    | (전체체크, 선택체크)             |
| 3 🔽 7FB124 UZEN GO UZEN GO 1                                                                                                    |                          |
| 4 🔲 쿠팡 쿠팡테스 GO abcdef *****                                                                                                    |                          |
|                                                                                                    | ③ 즈무스진 선곡/실패거스를 화이 한 스   |
| 6 IDI켓 PBTEST GO III 오류내역                                                                                                    |                          |
| 기     인더 바크     INI CMPHMALICAT     GO       0     INI CMPHMALICAT     GO       0     INI CMPHMALICAT     GO         5록결과     주문번호     주문자     수하인 수하인주소1     수하인주소2     상품명     옵션명     수량 | 있습니다.                    |
|                                                                                                    |                          |
|                                                                                                    |                          |
|                                                                                                    | ④ 실패건수의 상세주문자료를 확인 함     |
|                                                                                                    |                          |
|                                                                                                    | 수 있습니다.                  |
|                                                                                                    |                          |
|                                                                                                    |                          |

2

#### ▶ 주문수집가능 쇼핑몰

- 오픈마켓 :옥션, 지마켓, 11번가, 스마트스토어, 인터파크
- 소셜커머스 : 쿠팡, 위메프, 티켓몬스터
- 종합몰 : GSSHOP, 현대홈쇼핑, 롯데닷컴, 신세계,이마트,CJ몰
- 호스팅사 : 카페24, 고도몰,고도몰(네이버페이)

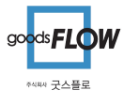

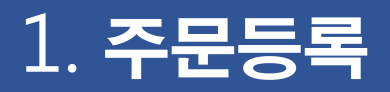

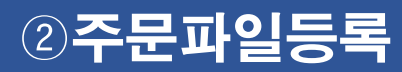

|                                                                                                    |                                                                         |                                                               |                                           | DESCRIPTION             |
|----------------------------------------------------------------------------------------------------|-------------------------------------------------------------------------|---------------------------------------------------------------|-------------------------------------------|-------------------------|
| 홈 주문배송관리 관리센터 통계 환경설정                                                                                                    |                                                                         |                                                               | ۵                                         | -                       |
| □ 주문건별등록     배송신청     주문등록현황      배송건별등록                                                                                                    | 법변경 ▣ 빠른검색 백송내역 ▼                                                       |                                                               |                                           | 메뉴·주무배송과리> 주무파잌등록       |
| ▲ <u>주문파일등록</u> ■ 발송지지정 ■ 공급처적용현황 ■ 배송파일등록 ■ 재출력정보 ■ 출고스킨                                                                                                    | 표 배송신청현황 이름 ▼                                                           |                                                               |                                           |                         |
| · 주문수집2 · 배송신청2 · 배송상품관리 · 송장전송 · 배송등록                                                                                                    | 특현황 <u>입력하세요</u>                                                        |                                                               |                                           | 엑셀 파일로 주문을 업로드 하는 메뉴 입  |
| 주문등록 주문처리 배송등록 배송처                                                                                                    | 리 빠른검색                                                                  |                                                               |                                           | 니다 (주무수진이 지원되지 않는 경우사용) |
| 주문수집2 배송신청 송장출력 송장전송 <mark>주문파일등록</mark> 🗙                                                                                                    |                                                                         |                                                               |                                           | ㅋㅋ.(ㅣᇆㅣᆸᇬ 시편되지 ᆭᆫ ㅇㅜ시ㅇ) |
| <u>주문배송관리 &gt; 주문등록 &gt; 주문파일등록</u>                                                                                                    |                                                                         |                                                               | 신규 🕞 저장 🛃 삭제 🔍 1:1문의 🤶 도움말 🔍 정보 🔺         |                         |
|                                                                                                    |                                                                         |                                                               |                                           | ① 파매처아 언르드양시을 서태하니다     |
| * 판매처 텐바이텐 ▼ TEST ▼ * 업로드양식 텐바이텐( <u>u)</u>                                                                                                    | ▼ 샘플 다운로드                                                               |                                                               |                                           |                         |
| * 주문파일] C:#Users#J#Desktop#TEN2018-09-14_377436688.xls 2                                                                                                    | 찾아보기 📝 첫줄 제목                                                            |                                                               |                                           |                         |
| 화면표시 ☑ 불필요 항목 숨김 저장설정 ☑ 중복체크   전화번호형식체크   착불문자                                                                                                    |                                                                         |                                                               | 3                                         | ② 찾아보기 를 눌러 업로드 할 파일을   |
|                                                                                                    |                                                                         |                                                               |                                           | 서태(더부크리 or 여기) 하나다      |
| 껍도느 내양 디스트 - 션제 4선                                                                                                    |                                                                         |                                                               | 일괄 수정 🗢                                   | 선택(미글글릭 이 열기) 입니다.      |
| A 방 난 U E 법 H                                                                                                    |                                                                         | 시 (K) (A) (A) (A) (A) (A) (A) (A) (A) (A) (A                  |                                           |                         |
| - 우문한오 우문할까 우문하지 수준자(전화) 우문자(전화) 우운자(전화) 우와(전화) 우<br>1 1 1 19001105033 2019_00_11 바/제 주 010_4/326_0577 010_4/326_0577 010_4/326 | ·와인선와2 [구야연구편원] 무와인구요!<br>LA296_0577 A77AA 이번사과여시 도개그 머르근298버키 이머르도SVUR | 무화한구오2<br>페 104_1402☆ 비사과여시 도레그 면로로226버린 0 면로도32VU테 11        | ·····································     |                         |
| 2                                                                                                    | 1-4226-9577 47744 이 부사관역시 동생구 명류로236번길 9 8분동3KWR                        | ·····································                         | 전4-1402호                                  | ③ 파일에서 물러온 수문을 화면에서     |
|                                                                                                    | )-5190-6752 38153 이 경상북도 경주시 원효로 127-4 월드파크 204호                        | 경상북도 경주시 원효로 127-4 월드파크 204호                                  | 유기농복 순명본 생리대 특가구성(사용                      | 하이하니다                   |
| 4 🔲 18091307578 2018-09-13 배순 010-4209-5559 010-4209-5559 배순 010-4209-5559 010                                                                                                    | )-4209-5559 62046 🛛 🖸 광주광역사 서구 화정동 유니버시아드힐스테이트                          | 3단지 621 302동 2404호 광주광역시 서구 화정동 유니버시아드힐스테이트3단.                | 지 621 302동 2404호 순면본 생리대 X4~5팩 모음! (유기농 ( | 획 한합니니.                 |
|                                                                                                    |                                                                         |                                                               |                                           |                         |
|                                                                                                    |                                                                         |                                                               |                                           |                         |
|                                                                                                    | ▶ 주문 액셀 파일(xisx, xis, csv)를 선택해 주십시오.                                   |                                                               | ×                                         | ④ 🖬 적장 글 굴더 구군을 등록입니다.  |
|                                                                                                    | ◯◯◯▽╠ ▶ J ▶ 바탕 화면 ▶                                                     | ▼ 4 ) 바탕 화면 검색                                                |                                           |                         |
|                                                                                                    | 구성 ▼ 새 폴더                                                               | )III 🔻 🗍                                                      | 0                                         |                         |
|                                                                                                    | ☆ 즐겨찾기 이름^                                                              | 수정한 날짜 유형 크기                                                  |                                           |                         |
|                                                                                                    | ■ 바탕 화면 🕌 캡쳐화면                                                          | 2018-03-23 오후 파일 폴더                                           |                                           |                         |
|                                                                                                    | 월 최근 위치 ㅌ ▲ 파일일자수정프로그램<br>■ 다이크드                                        | 2017-05-17 오후 파일 몰더<br>2016-12-21 오저 파일 몰더                    |                                           |                         |
|                                                                                                    | ● 나운도느 ● · · · · · · · · · · · · · · · · · ·                            | 2018-09-18 오후 Microsoft Excel 9 21KB                          |                                           |                         |
|                                                                                                    | CheDrive BOXBEE거래명세서_현대홈쇼핑 (2).xls                                      | 2018-09-18 오후 Microsoft Excel 9 19KB                          |                                           |                         |
|                                                                                                    | BOXBEE거래명세서_현대홈쇼핑.xls                                                   | 2018-09-18 오후 Microsoft Excel 9 20KB                          |                                           |                         |
|                                                                                                    | I 바탕 화면 III CHI안동운외원사리스트.XISX                                           | 2018-08-23 오후 MICrosoft Excel 25KB<br>2016-09-21 오저 바로 가기 2KB |                                           |                         |
|                                                                                                    | RequestDetail 2018-09-07.xlsx                                           | 2018-09-07 오전 Microsoft Excel 825KB                           |                                           |                         |
|                                                                                                    | 비디오 Ø SYS_상품_20180423.xls                                               | 2018-04-23 오후 Microsoft Excel 9 22KB                          | E                                         |                         |
|                                                                                                    | ■ 사진 図 SYS_재고_20170928.xls                                              | 2017-09-28 오후 Microsoft Excel 9 16KB                          |                                           |                         |
|                                                                                                    | ▲ 음악 전 ISVS_재고_20180720.xls                                             | 2018-07-20 오후 Microsoft Excel 9 16KB                          |                                           |                         |
|                                                                                                    | Upgrade Your Life. 11 H17+                                              | 2018-07-26 오전 이터네 바. 77기 1KB                                  |                                           |                         |
|                                                                                                    | ▲ 로컬 디스크 (C:) 및 목록_20180906_184635.xlsx                                 | 2018-09-06 오후 Microsoft xcel 8KB                              |                                           |                         |
|                                                                                                    | 로코 디스크 (Dr) 🔹 🛍 배송상세현황 목록_20180918_163156.x                             | 2018-09-18 오후 Microsoft                                       | <b>v</b>                                  |                         |
|                                                                                                    | 파일 이름(N):                                                               | ✓ 주문 엑셀 파일 (*.xlsx;*.xls;*.cs                                 |                                           |                         |
|                                                                                                    |                                                                         | 열기(O) 취소                                                      |                                           |                         |
|                                                                                                    |                                                                         |                                                               |                                           |                         |

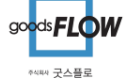

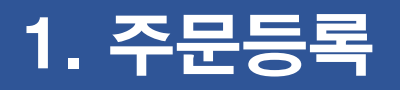

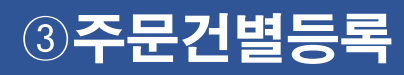

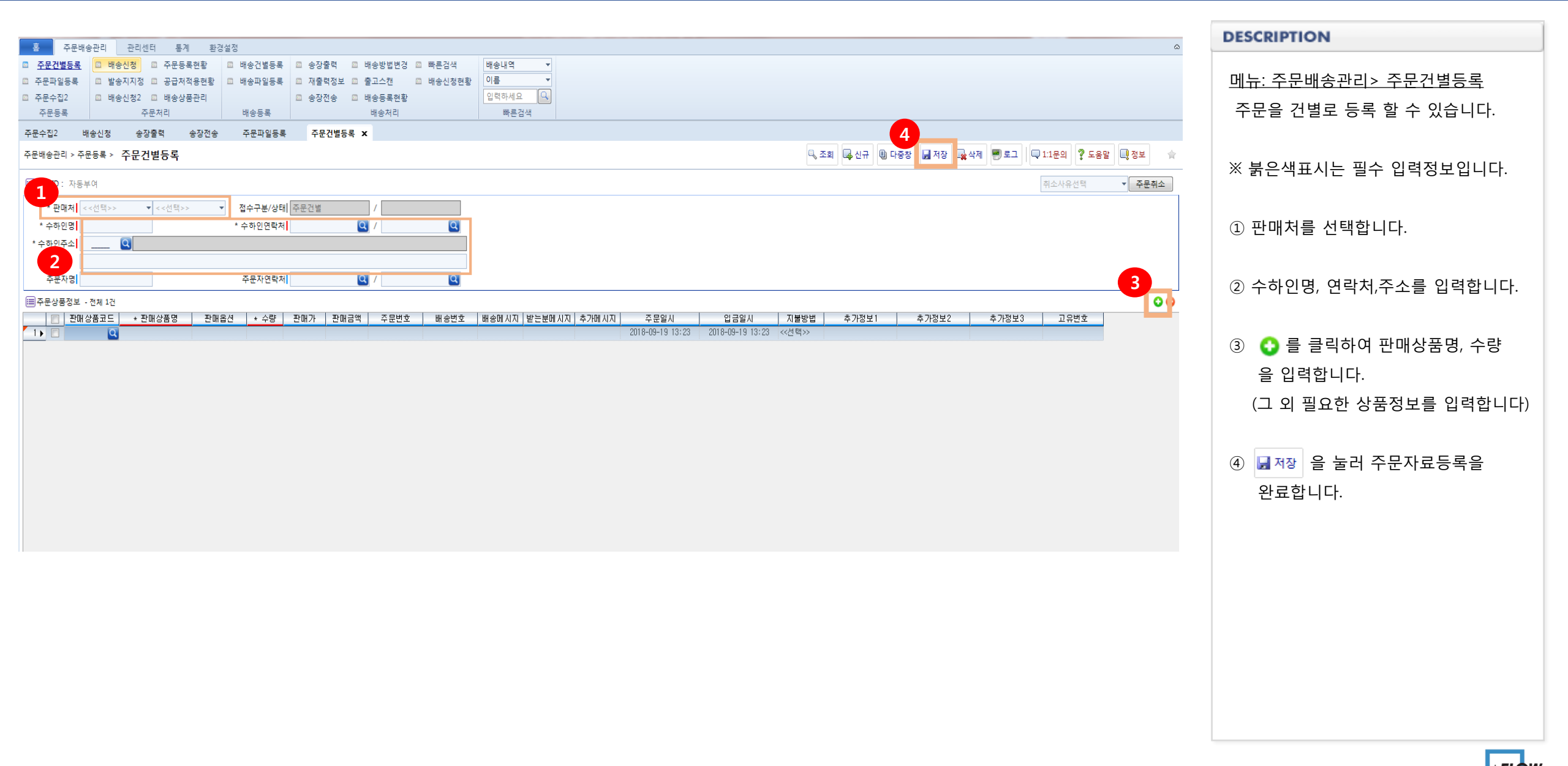

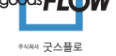

#### 2. 배송신청

| 홈 즐겨찾      | 2기 주문배송관례        | 리 상품관리  | 재고관리 관리  | 센터 통계    | 환경설정 SYSTE | M설정 SYSTEM관리 | 2        |          |          |       |   |                            | ۵                 |
|------------|------------------|---------|----------|----------|------------|--------------|----------|----------|----------|-------|---|----------------------------|-------------------|
| ■ 주문건별등록   | 🛉 <u>배송신청</u> 🗉  | 주문등록현황  | ▣ 배송건별등록 | ▣ 배송출고지시 | □ 배송출고지시현횓 | ■ 출고현황(SN)   | □ 과거배송자료 | 🚖 송장전송   | ▣ 배송등록현황 | 배송내역  | • |                            |                   |
| □ 주문파일등록   | 💷 발송지지정 🛙        | 공급처적용현황 | 💷 배송파일등록 | ▣ 배송출고검수 | 💷 배송출고현황   | ▣ 배송출고검수2    | 🛉 송장출력   | 💷 배송방법변경 | 💷 빠른검색   | 이름    | • |                            |                   |
| ╈ 주문수집2    | 💷 배송신청2 🗉        | 배송상품관리  |          | □ 대량송장검수 | □ 출고검수(SN) |              | □ 재출력정보  | □ 출고스캔   | 💷 배송신청현황 | 입력하세요 | Q |                            |                   |
| 주문등록       | 주문               | 입       | 배송등록     |          | 배송출고       |              |          | 배송처리     |          | 빠른검색  |   |                            |                   |
| 주문수집2      | 배송신청 X           |         |          |          |            |              |          |          |          |       |   |                            |                   |
| 주문배송관리 > 주 | 문처리 > <b>배송신</b> | 청       |          |          |            |              |          |          |          |       |   | 🔍 조회 🔛 저장 🖓 다운로드 🛛 🖵 1:1문의 | 🤋 도움말 🔲 정보 【 신고 🔺 |

주문배송관리 > 주문처리 > 배송신청

| * 주문등록일 2016-09-19 🔻 ~ 2018-09-19 💌 오늘 💌 | 판매처 <<전체>> ▼  | 지불방법 <<전체>> ▼ |
|------------------------------------------|---------------|---------------|
| 검색에 주문번호 ▼                               | 접수구분 <<전체>> ▼ |               |
| *배송사 우체국택배 ▼                             | * 발송지 인천NT ▼  | * 자동합포장 ~주소 🔹 |

| 2 | 비천 | 대상 주· | 문목록 - 7 | 전체 8건    |         |         |          |                  |      |      |        |      |                  |      | 📃 합계기       | ├> 0원(     | 이상선택 02Kg | ▼ 선택 | 변경 신용  | ▼ 선택 i  | 변경 합포장 | 분리포장  |
|---|----|-------|---------|----------|---------|---------|----------|------------------|------|------|--------|------|------------------|------|-------------|------------|-----------|------|--------|---------|--------|-------|
|   |    | 상세    | 합포장     | 판매처      | 수하인     | 수하인주소1  | 수하민주소2   | 주문변호             | 박스크기 | 적용자불 | 상품총금액  | 지불방법 | 등록일              | 발송지  | 배송상품명       | 판매 상품명     | 판매옵션      | 판매수량 | 판매금액   | 배송메시지   | 받는분메시지 | 추가메시지 |
| 1 |    | 상세    | 2,3…    | 인터파크(IN… | 삭제 된 개… | 삭제 된 개… | 78       | 20161129134542…  | 02Kg | 신용   | 10,900 | ) 신용 | 2016-11-30 14:17 | 인천NT | 나무          | ★무료배송★ 클…  |           | 1    | 10,900 |         |        |       |
| 2 |    | 상세    | 1,30    | 인터파크(IN… | 삭제 된 개… | 삭제 된 개… | 78       | 20161129192719…  | O2Kg | 신용   | 13,400 | ) 신용 | 2016-11-30 14:17 | 인천NT | [존순조] 아비… 🕻 | [존슨즈] 아비노… |           | 1    | 13,400 |         |        |       |
| 3 |    | 상세    | 1 , 2…  | 인터파크(IN… | 삭제 된 개… | 삭제 된 개… | 78       | 20161130075128…  | O2Kg | 신용   | 13,400 | ) 신용 | 2016-11-30 14:17 | 인천NT | [무료배송]꽃… 🕻  | [무료배송]꽃을든… |           | 1    | 13,400 |         |        |       |
| 4 |    | 상세    | 1 , 2…  | 인터파크(IN… | 삭제 된 개… | 삭제 된 개… | 78       | 20170207222542…  | 02Kg | 신용   | 29,800 | ) 신용 | 2017-02-08 14:39 | 인천NT | 존순즈베이비… 🕻   | [무료배송]존슨즈… |           | 2    | 29,800 |         |        |       |
| 5 |    | 상세    |         | 스마트스토…   | 안수진     | 충청남도 천… | 302호     | 2017101670519201 | 02Kg | 신용   | 13,900 | ) 신용 | 2017-10-17 17:16 | 인천NT | [무료배송]일… 🕻  | 【무료배송]일본…  |           | 1    | 13,900 | 빠른배송…   |        |       |
| 6 |    | 상세    |         | 굿스나라굿…   | 구매자     | 서울 강남구… |          | ORD201400001     | 02Kg | 신용   | 1,000  | )    | 2017-04-12 16:50 | 인천NT | 굿스플로 시스… 🕻  | 국스플로 시스템…  | 1~5권      | 1    | 1,000  |         |        |       |
| 7 |    | 상세    |         | 굿스나라굿…   | 구매자     | 서울 강남구… |          | ORD201400001     | 02Kg | 신용   | 1,000  | )    | 2017-04-12 16:42 | 인천NT | 굿스플로 시스… 🕻  | 국스플로 시스템…  | 1~5권      | 1    | 1,000  |         |        |       |
| 8 |    | 상세    |         | 굿스나라굿…   | 진경화     | 서울특별시…  | (논현동, 미… | 20160920145300   | 02Kg | 신용   | 2,500  | ) 신용 | 2016-09-20 14:54 | 인천NT | 상품명수 🚺      | 집 나라라 지우개  | 분홍색       | 5    | 2,500  | SMS테스트… | 테스트자료  |       |

#### DESCRIPTION <u>메뉴: 주문배송관리 > 배송신청</u> 송장출력 할 자료를 배송신청 하는 메뉴 입니다. ① 🔍 조회 를 누릅니다. (주문등록한 주문들이 조회됩니다) ② 배송신청을 진행 할 주문에 체크합니다. ③ 🖬 저장 을 눌러 배송신청을 완료 합니다. TIP ✓ 합포장, 분리포장 가능 ✓ 상품명수정,지불방법수정 가능 ✓ 택배사 적용, 발송지적용 가능

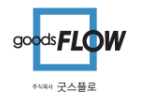

|                                                                                                    |                                                                                                    | DESCRIPTION                                                                                                    |
|----------------------------------------------------------------------------------------------------|----------------------------------------------------------------------------------------------------|----------------------------------------------------------------------------------------------------|
| 홈 주문배송관리 관리센터 통계 환경설정                                                                                                    |                                                                                                    | <u>메뉴: 주문배송관리&gt; 송장출력</u>                                                                                                    |
| ○ 주문건별등록         □ 배송신정         ○ 주문등록현황         □ 배송건별局           ○ 주문파일등록         □ 발송지지정         ○ 공급처적용현황         □ 배송과일局           ○ 주문수집2         □ 배송신청2         □ 배송상품관리           · 주문동록         · 주문자리         · 배송승류록 | 록       1 <u>송장호력</u> 0       빠운건색       비송내역         목       1       개출력정보       0       출고스캔       0       비송·비역         1       송장전송       1       비송·동록현황       0       0       0         비송·저리       배송·저리       빠른건색       비송·비역       ●                                                                                                    |                                                                                                    |
| 주문수집2 배송신청 송장출력 X                                                                                                    |                                                                                                    | ① 🔍 조회 를 누릅니다.                                                                                                    |
| *문매왕관디 > 매양서디 > 중상달덕<br>* 기준일 배송등록일 ♥ 2018-09-19 ♥ ~ 2018-09-19 ♥ 오늘<br>전력 <<끼쳐>> ♥ <<끼쳐>> ♥ <<끼쳐>> ♥ <<                                                                                                    | •       •       •       •       •       •       •       •       •       •       •       •       •       •       •       •       •       •       •       •       •       •       •       •       •       •       •       •       •       •       •       •       •       •       •       •       •       •       •       •       •       •       •       •       •       •       •       •       •       •       •       •       •       •       •       •       •       •       •       •       •       •       •       •       •       •       •       •       •       •       •       •       •       •       •       •       •       •       •       •       •       •       •       •       •       •       •       •       •       •       •       •       •       •       •       •       •       •       •       •       •       •       •       •       •       •       •       •       •       •       •       •       •       •       •       •       •       •       •                                                                                                          | (배송신청한 주문들이 조회됩니다)                                                                                                    |
| * 출력구분 발행 		 ♥ 오송장번호 경신<br>* 운송장양식 표준운송장(소형)                                                                                                    | * 배송사 CLG한동은 ▼ * 상품정렬 등록순 ▼ 출력 배송겐 0<br>* 프린터 SINDOH N600 Series P ▼ * 출력단위 30건 ▼ □ 모든상품출력                                                                                                    | ② 송장출력할 주문을 체크합니다.                                                                                                    |
| 2 추려 목록 - 전체 8건                                                                                                    | 송장1장 초과건만 ▼ <mark>거래영세셔</mark><br>                                                                                                    | ③ 🖲 출력 을 눌러 송장출력을 합니다.                                                                                                    |
| 1 이미보기 상세                                                                                                    | Image: Second and Second and Se |                                                                                                    |
| 2 이미리보기 장세 이<br>3 이미리보기 장세 이                                                                                                    | 2018-09-19 11:42 28 2.500 28 17 7 28 20 20 17 7 28 18 20 11 2 11 11 11 11 11 11 11 11 11 11 11 1                                                                                                    |                                                                                                    |
| 4 미리보기 상세 이<br>5 미리보기 상세 이                                                                                                    | 2016-03-19 11:42         도전전         진용         2,500         인천제         수류해용         인턴 파크         INTERVIEW         614010         4개 전 개인용보건~**         644010         4개 전 개인용보건~**         644010         4개 전 개인용보건~**         644010         4개 전 개인용보건~**         644010         4개 전 개인용보건~**         644010         4개 전 개인용보건~**         644010         4개 전 개인용보건~**         644010         4개 전 개인용보건~**         644010         4개 전 개인용보건~**         644010         4개 전 개인용보건~**         644010         4개 전 개인용보건~**         644010         4개 전 개인용보건~**         644010         4개 전 개인용보건~**         644010         41 10         110         110         110         110         110         110         110         110         110         110         110         110         110         110         110         110         110         110         110         110         110         110         110         110         110         110         110         110         110         110         110         110         110         110         110         110         110         110         110         110         110         110         110         110         110         110         110         110 <th110< th="">         110         <th110< th=""> <th1< td=""><td></td></th1<></th110<></th110<>                                                                                                    |                                                                                                    |
| 6         미리보기         상세         0           7         미리보기         상세         0                                                                                                    | 2018-09-19 11:42         신용         2.500         인전N         수분해 응 · 것스타락····································                                                                                                    |                                                                                                    |
| 8 미리보기 상세 0                                                                                                    | 2018-09-19 11:42 서울강남 신용 2,500 민천NT 주문배송 굿스나라… NARA 2016-09-20 14:53 진경화 06052 서울특별시 강남구… 02 5142… 01050650… 3MSH… 상품명수(분홍색)+5 5                                                                                                    | TIP                                                                                                    |
|                                                                                                    |                                                                                                    | <ul> <li>✓ 모든상품출력:<br/>송장 하나에 상품명이 모두 출력되지<br/>못하는 경우 다음송장에 상품명이 출<br/>력되는 기능</li> <li>✓ 출력단위:<br/>프린터로 전송하는 주문의 건수</li> </ul> |

goods**FLOW** 아내다 굿스플로

# 4. 송장전송

| · · · · · · · · · · · · · · · · · · ·                                                                                                    | DESCRIPTION                           |
|----------------------------------------------------------------------------------------------------|---------------------------------------|
| □ 주문건별등론 □ 배승건형 □ 자승건형동론 □ 승강형직 □ 배운범법법적 □ 빠운전색 배송내적 ▼                                                                                                    |                                       |
| □ 주문파일등록 □ 발송지지정 □ 공급처적용현황 □ 배송파일등록 □ 제출혁정보 □ 출고스캔 □ 배송신청현황 이름                                                                                                    | 메뉴·주무배송과리> 송장저송                       |
| · 주문수집2 · 배송상품관리 · · · · · · · · · · · · · · · · · · ·                                                                                                    |                                       |
| 주문동록 주문처리 배송등록 배송처리 빠른검색                                                                                                    | 송장번호를 쇼핑몰에 등록하는                       |
| 주문수집2 배송신정 송장출력 송장전송 ×                                                                                                    | 메느인니다                                 |
| 주문배송관리 > 배송처리 > 송장전송 🔍 조회 📮 수동등록 🚇 운송장등록 🔍 1:1문의 🤶 오용장등록 🔍 1:1문의                                                                                                    |                                       |
| ■전송대상 조건                                                                                                    |                                       |
| ·배소토르인 2018-09-17 · N 2018-09-19 · 201 · · · · · · · · · · · · · · · · · · ·                                                                                                    | ① 송장전송할 판매처를 체크합니다.                   |
|                                                                                                    |                                       |
| 에당상태(이언과) 이업구원표·이업와 글로산표산단 3) 육선 0PSCH00L 22 151 0 0                                                                                                    |                                       |
|                                                                                                    |                                       |
| 1 2·2······························                                                                                                    | (2) 🔍 조회 들 누듭니나.                      |
| 값         관리코드         로그인         아이디         비밀번호         7         인터파크         INTERPARK         221         0         0         0                                                                                                    |                                       |
| 1 2 1127 JINTEST GO JINTEST 44444444 1283 0 0 0                                                                                                    |                                       |
| 2 2 R 2 PPICST GO JINTEST 44 2 C 12 C 0 0                                                                                                    | ③ [미등로] 거수를 클릭한니다                     |
| 3 V /hil/24 UCEN GO UCEN GO UCEN ************************************                                                                                                    |                                       |
|                                                                                                    |                                       |
| 6 7 101첫 PBIEST GO PBIEST ++++++++++                                                                                                    |                                       |
| 7 2 21 파크 INTERPARKTEST GO INTERPARKTEST ++++++++++ 1 4 4 16 중성계 관리고는 수 문법로 수하면 8 66 76 2 56 1 4 2 56 10 4 2 56 10 | ④ 하단에 상세 주문을 체크하여                     |
| 8 🔽 실세계를 SSRTEST GO SSRTEST +++++++                                                                                                    |                                       |
| 9 2 스마트스토어 CRISIVEST Go CRISIVEST ******** 3 🔲 17월 14:43 상세 상세 OPSCHOL 1509137076 이병주 접화해정 CUR한분은 345907386524 오피스폰 표··· ·오습장:(M6)3··· 1 경기도 5                                                                                                    | 📇 운송장등록  을 누듭니다.                      |
| 10 2 위베프 HEUTEST GO HEUTEST GO HEUTEST +********* 4 1 17/월 14:43 상세 양세 UPOPHUNU 150915707/5 UIS 수 집회배정 CULHET동문 345907398524 오피스는 표······ 년습양(165)2······ 2 경기도 5                                                                                                    |                                       |
| · · · · · · · · · · · · · · · · · · ·                                                                                                    |                                       |
| 17월 14:43 상세 상세 0PSCHOOL 1509137072 이병주 접화해정 CJ대한통운 345907308524 오피스존 미즈··· 제트스트립 스··· 1 경기도 의                                                                                                    | ⑤ 자연결과에 서고/실패여브가                      |
| · · · · · · · · · · · · · · · · · · ·                                                                                                    | ③ ㅋㅂᆯ피에 ㅇㅇ/ ᆯ페어구/                     |
| 1 1 1 1 1 1 1 1 1 1 1 1 1 1 1 1 1 1 1                                                                                                    | 표시됩니다.                                |
| 11 12 112 11:413 상세 상세 0PSCHOL 1509137066 미병주 집화해정 C내만불운 345907308524 오피스존 미즈… 제트스트림 발… 1 경기도 5                                                                                                    | - 18 11.                              |
| 12 · · · · · · · · · · · · · · · · · · ·                                                                                                    | ΤΙΟ                                   |
| 1 1 1 1 1 1 1 1 1 1 1 1 1 1 1 1 1 1 1                                                                                                    | 111                                   |
| 11 12월 14:43 상세 상세 0PSCHOUL 1509137060 미병주 집화예정 L대한통문 345997386524 커터칼 모음··· 커터칼:차신··· 1 경기도 5                                                                                                    | [조회조건설명]                              |
| · · · · · · · · · · · · · · · · · · ·                                                                                                    |                                       |
| · · · · · · · · · · · · · · · · · · ·                                                                                                    | · · · · · · · · · · · · · · · · · · · |
| · · · · · · · · · · · · · · · · · · ·                                                                                                    | * 배승경대·구군을 배송경대 결도 소외                 |
| · 제 · · · · · · · · · · · · · · · · · ·                                                                                                    |                                       |
|                                                                                                    | ✓ 조회방법 록날짜별 조회 : 주문을 일자별<br>로 조회      |
|                                                                                                    | ✓ 출고완료건만: 출고완료 된 주문만 조회               |

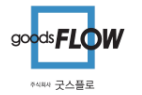

✔ 미등록 전체조회: 미등록건을 모두 조회

#### Ⅰ.발송지수정

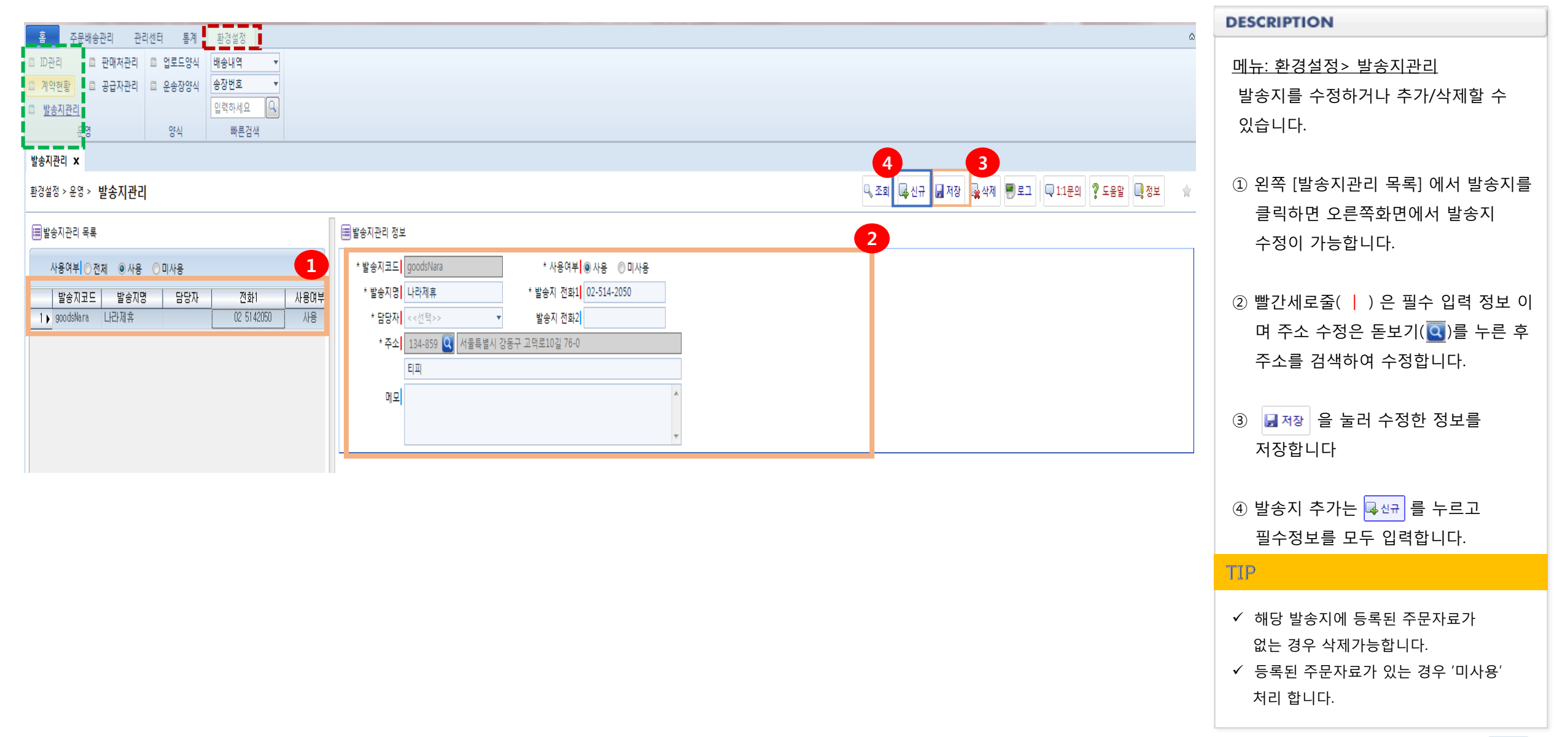

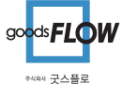

# Ⅱ.판매처추가

| · · · · · · · · · · · · · · · · · · ·                                                                                                    | DESCRIPTION                                                                       |
|----------------------------------------------------------------------------------------------------|-----------------------------------------------------------------------------------|
| I D관리       II 한백차관리       II 업토드양4       II 성·내 역         II 가 한 한       II 공급 자관리       II 온·양 상       II 온·양 상         II 가 한 한       II 온·양 사       II 온·양 사       II 온·양 사         · 안···································                                                                                                    | <u>메뉴: 환경설정&gt; 판매처추가</u><br>판매처를 추가 할 수 있습니다.                                    |
| 판매처관리 ×                                                                                                    | (업체명 기본판매처로 설정되어있습니다)                                                             |
| 확경설정 > 윤영 > 판매처관리 및 조회 및 제장 및 11문의 및 도움말 및 정보 ★                                                                                                    |                                                                                   |
| *사용여부 @ 전체                                                                                                    | ① (+) 를 클릭하면 목록 하단에 판매처                                                           |
| ■판매처관리 - 전체 1건                                                                                                    | 선택칸이 추가됩니다.                                                                       |
| ····································                                                                                                    |                                                                                   |
|                                                                                                    | ② 🔽 를 누르고 판매처목록에서                                                                 |
| 판매처코드 판매처명 C.<br>11ST 11번가                                                                                                    | 추가하려는 판매처를 선택합니다.                                                                 |
| 1300k 1300k                                                                                                    |                                                                                   |
| 2001outlet 2001or울렛<br>20cm 20kiti                                                                                                    | ③ 과리코드· 판매처아이디 인력                                                                 |
| Image: second second |                                                                                   |
| galleria 갤러리아                                                                                                    | 작용여구·제그                                                                           |
| healthrife 2749                                                                                                    | # 주가 알 판매저가 있으면 다시 (+) 버튼을                                                        |
|                                                                                                    | 눌러 판매저들 모누 주가 해 줍니다.                                                              |
|                                                                                                    | ④ 모두 추가 하였다면 마지막으로<br>[저장] 을 눌러줍니다.<br>(저장을 누르지 않고 화면을 나가면<br>추가된 정보들이 저장되지 않습니다) |
|                                                                                                    | TIP                                                                               |
|                                                                                                    | ✔ 판매처삭제: 판매처 체크 후 (-) 클릭                                                          |

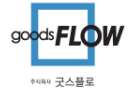

### Ⅲ.재출력방법(송장번호갱신)

| · 홈 주문배송관리 관리센터 통계 환경설정                                                                                                    | DESCRIPTION             |
|----------------------------------------------------------------------------------------------------|-------------------------|
| ■ 주문건별등록 ■ 배송신청 ■ 주문등록현황 ■ 배송건별등록 <mark>■ 송장출력</mark> ■ 배송방법변경 ■ 빠른검색 배송내역 ▼                                                                                                    |                         |
| ■ 주문파일등록 ■ 발송지지정 ■ 공급처적용현황 ■ 배송파일등록 <mark>■ 재출력정보 ■ 출고스캔   ■ 배송신청현황</mark> 송장번호 ▼                                                                                                    | 메뉴: 주문배송관리> 송장출력        |
| ■ 주문수집2 ■ 배송산정2 ■ 배송상품관리                                                                                                    | 이미 춬력 된 송장을 재춬력 핰 수 있습  |
| 주문등록 주문처리 배송등록 배송처리 빠른검색                                                                                                    |                         |
| 송장출력 x                                                                                                    | 니다. 새굴덕 시 농장민오는 경신됩니다.  |
| 주문배송관리 > 배송처리 > 송장출력 🔍 다운로드 🔍 11문의 🤶 토음말 🛄 정보 🖈                                                                                                    |                         |
|                                                                                                    | ① [줄력구문] 을 '발행' 으로 선택하고 |
| *기준일 배송등록일 ▼ 2018-12-01 ▼ ~ 2019-01-11 ▼ 오늘 ▼ 판매체 11번가 / 옥션 / G마 ▼ 지불방법 <<전제>>> ▼                                                                                                    | 조회합니다                   |
| 3     3     3     3     3     3     3     3     3     3     3     3     3     3     3     3     3     3     3     3     3     3     3     3     3     3     3     3     3     3     3     3     3     3     3     3     3     3     3     3     3     3     3     3     3     3     3     3     3     3     3     3     3     3     3     3     3     3     3     3     3     3     3     3     3     3     3     3     3     3     3     3     3     3     3     3     3     3     3     3     3     3     3     3     3     3     3     3     3     3     3     3     3     3     3     3     3     3     3     3     3     3     3     3     3     3     3     3     3     3     3     3     3     3     3     3     3     3     3     3     3     3     3     3     3     3     3     3     3     3     3     3     3     3     3     3 </td <td>(이때 , '운송장번호 갱신'에 기본체크)</td> | (이때 , '운송장번호 갱신'에 기본체크) |
| * 출력구분 발행 ▼ 🗹 운송장번호 경신 * 배송사 이대한통운 ▼ * 상품정렬 등록순 ▼ 출력 배송건 0                                                                                                    |                         |
|                                                                                                    | ② 조회 되 주문에서 재축력이 픽요하    |
| * 운송장양식 표준운송장(소형) ▼ <mark>운송장품설정</mark> * 프린테 SINDOH N600 Series P ▼ * 출력단위 30건 ▼ 🗍 모든상품출력                                                                                                    |                         |
| ·<br>· · · · · · · · · · · · · · · · · · ·                                                                                                     | 수눈을 세크아고 [물덕] 을 글릭압니다.  |
| 2 이미리보기 상세 출력형수 송장번호 배송등록일시 배달지점 지불방법 운영할 수 박송지 접수구분 판매처 관리코드 주문일시 주문번호 수하인명 우편번호 수하인주소 수하인전화1 수하인전화2 배송메 추가메 상품명 상품량                                                                                                    |                         |
| ▶ 📝 I리보기 상세 2018-12-07 13:14 0 346777233606 2018-12-07 13:14 경기동··· 신용 2, ···                                                                                                    | ③ 재출력 의사를 묻는 안내창이       |
|                                                                                                    | 나타나며 "예"를 느르니다          |
| 3 🖸 미리보기 상세 2018-12-07 13:53 이 346777279423 2018-12-07 13:53 서울강북 신용 2,40 L                                                                                                    |                         |
| 4 · 미리보기 상세 2018-12-07 13:53 · 0 346777279434 2018-12-07 13:53 서울종인 신용 2,40 · · · · · · · · · · · · · · · · · · ·                                                                                                    |                         |
| 5 미리보기 상세 2018-12-07 14:37 U 34677734519U 2018-12-07 14:37 홍남전····· 신용 2,4U L ···································                                                                                                    | ④ 송장이 재출력 됩니다.          |
|                                                                                                    |                         |
|                                                                                                    | TIP                     |
| 에(Y) 아니요(N)                                                                                                    |                         |
|                                                                                                    |                         |
|                                                                                                    | ✓ 운송장번호는 갱신되어 이전 송장번호   |
|                                                                                                    | 와 다른송장번호로 출력됩니다.        |
|                                                                                                    |                         |
|                                                                                                    |                         |
|                                                                                                    |                         |
|                                                                                                    |                         |

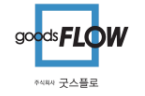

### iv.재출력방법(송장번호유지)

| 홈 주문배송관리 관리센터 통계 환경설정 4                                                                                                    | DESCRIPTION                                                                                                    |
|----------------------------------------------------------------------------------------------------|----------------------------------------------------------------------------------------------------|
| □ 주문건별등록       □ 배송신청 □ 주문등록한황       □ 배송건별등록       □ 배송건별등록       □ 배송건별등록       □ 배송건별등록       □ 배송건별등록       □ 배송건별등록       □ 배송건별등록       □ 배송건별등록       □ 배송건별등록       □ 배송건별등록       □ 배송건별등록       □ 배송건별등록       □ 배송건별등록       □ 배송건별등록       □ 배송건별등록       □ 배송건별등록       □ 배송건별등록       □ 배송건별등록       □ 배송건별       □ 배송건별       □ 배송건별       □ 배송건별       □ 배송건별       □ 배송건별       □ 배송건별       □ 배송건별       □ 배송건별       □ 배송건별       □ 배송건별       □ 배송건별       □ 배송건별       □ 배송건별       □ 배송건별       □ 배송건별       □ 배송건별       □ 배송건별       □ 배송건별       □ 배송건별       □ 배송건별       □ 1       □ 1       □       □ 1       □ 1       □ 1       □ 1       □ 1       □ 1       □ 1       □ 1       □ 1       □ 1       □ 1       □ 1       □ 1       □ 1       □ 1       □ 1       □ 1       □ 1       □ 1       □ 1       □ 1       □ 1       □ 1       □ 1       □ 1       □ 1       □ 1       □ 1       □ 1       □ 1       □ 1       □ 1       □ 1       □ 1       □ 1       □ 1       □ 1       □ 1       □ 1       □ 1       □ 1       □ 1       □ 1       □ 1       □ 1       □ 1       □ 1       □ 1       □ 1       □ 1       □ 1       □ 1       □ 1       □ | <u>메뉴: 주문배송관리&gt; 송장출력</u><br>이미 출력 된 송장을 재출력 할 수 있습                                                               |
| 송장출력 X                                                                                                    | 니다. 새굴덕 시 이신승성 빈오와 송일안                                                                                             |
| 주문배송관리 > 배송처리 > <b>송장출력</b> 및 다운로드 및 11문의 및 도움말 및 정보 🛊                                                                                                    | 송장번호가 출력됩니다.                                                                                                    |
| * 기준입       배송등록입       2018-12-01       · 2019-01-11       오늘       판매체       11번가       / 옥션 / G마       지불방법       · · · · · · · · · · · · · · · · · · ·                                                                                                    | <ol> <li>[출력구분] 을 '발행' 으로 선택하고<br/>조회합니다<br/>(이때, '운송장번호 갱신'에 체크를<br/>해제합니다.)</li> </ol>                           |
| 1       2       2       2       2       2       2       2       2       2       2       2       2       1       2       1       2       1       2       1       2       1       2       1       2       1       2       1       2       1       2       1       2       1       2       1       2       1       2       1       2       1       2       1       2       1       2       1       2       1       2       1       2       1       2       1       2       1       2       1       1       1       1       1       1       2       2       1       1       1       1       1       1       1       1       1       1       1       1       1       1       1       1       1       1       1       1       1       1       1       1       1       1       1       1       1       1       1       1       1       1       1       1       1       1       1       1       1       1       1       1       1       1       1       1       1 <th1< th=""> <th1< th=""> <th1< th=""></th1<></th1<></th1<>                                                                                                    | <ul> <li>② 조회 된 주문에서 재출력이 필요한<br/>주문을 체크하고 ☞ 章력 을 클릭합니다.</li> <li>③ 재출력 의사를 묻는 안내창이<br/>나타나며 "예"를 누릅니다.</li> </ul> |
|                                                                                                    | ✔ 기존 송장번호와 동일한 송장번호로<br>출력됩니다.                                                                                     |

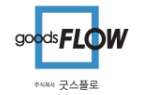

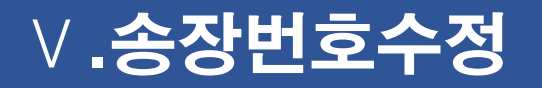

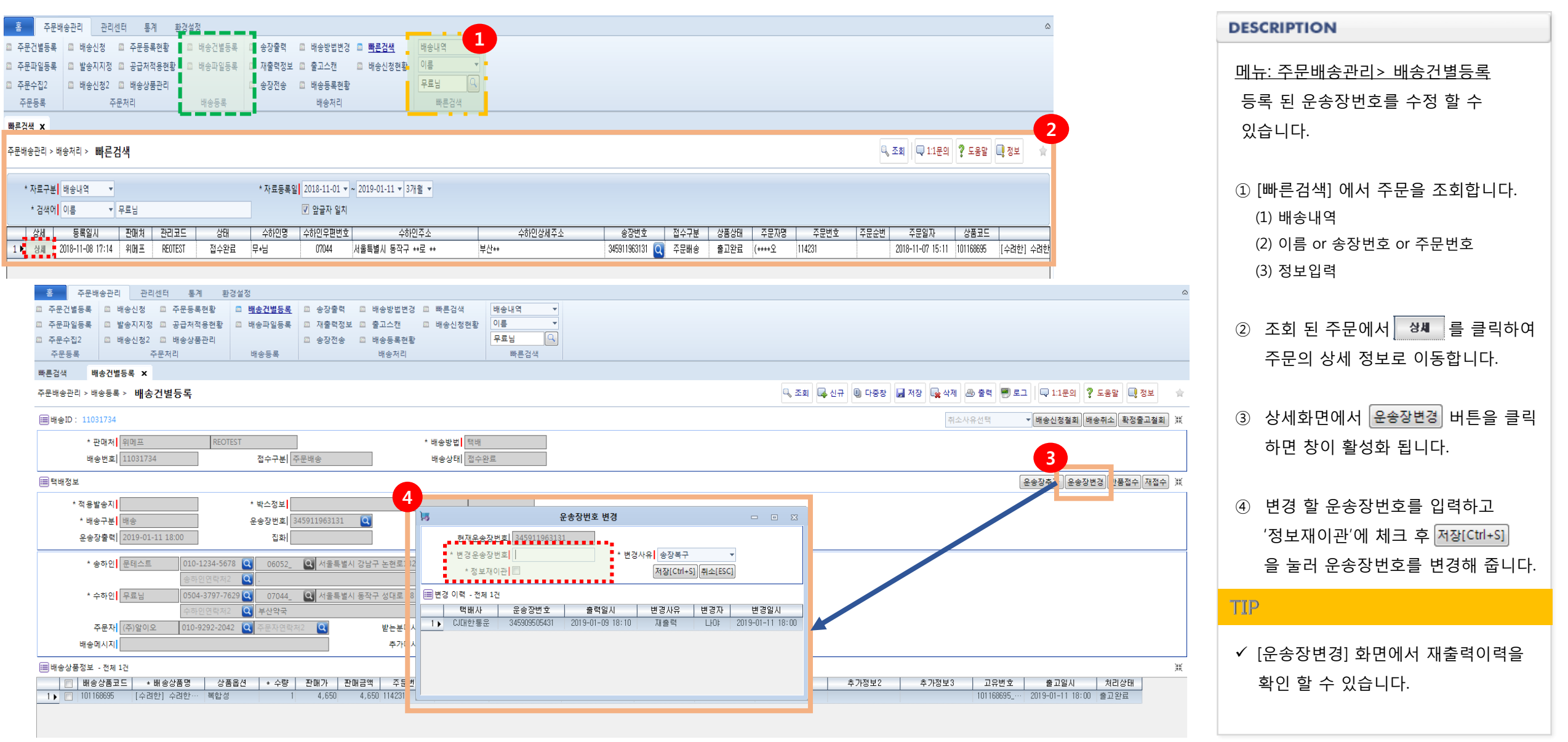

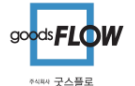

# vi.배송방법변경

| 홈 주문배송관리 관리센터 통계 환경설정                                                                                                    | DESCRIPTION               |
|----------------------------------------------------------------------------------------------------|---------------------------|
| ■ 주문건별등록 ■ 배송신청 ■ 주문등록현황 ■ 배송건별등록 ■ 송장출력 <mark>■ 배송방법변경</mark> ■ 빠른검색 배송내역 ▼                                                                                                    |                           |
| ■ 주문파일등록 ■ 발송지지정 ■ 공급처적용현황 ■ 배송파일등록 ■ 재출력정보 <mark>■ 출고스캔 ■</mark> 배송신청현황 이름                                                                                                    | 메뉴: 주문배송관리> 배송방법변경        |
| ■ 주문수집2 ■ 배송신청2 ■ 배송상품관리 ■ 송장전송 <mark>■ 배송등록현황</mark> 무료님 🕒                                                                                                    |                           |
| 주문동록 주문처리 배송동록 배송처리 빠른검색                                                                                                    | 능록 뇐 배송성보를 타택배 또는 식섭배     |
| 배송방법변경 ×                                                                                                    | 송으로 수정 할 수 있습니다.          |
| 주문배송관리 > 배송처리 > 배송방법변경                                                                                                    | (집하 전 가능)                 |
|                                                                                                    |                           |
| * 등록일 <u>2018-12-01 ×</u> 2018-12-31 × 3일 × 판매체 <u>&lt;&lt;전체&gt;&gt; ×</u> 접수구분 <u>&lt;&lt;전체&gt;&gt; ×</u>                                                                                                    | ① 거새ㅈ거은 서저하니다             |
| * 배송방법 택배 ▼ 배송사 《~전체>> ▼ 발송지 《~전체>> ▼                                                                                                    | ① 심격소신을 걸려합니다.            |
| 운송잡파일 마우스로 파일을 끌어다 놓으세요 👷 찾아보기 🗇 첫중제목 👘 👘 🔽 🙎                                                                                                    |                           |
|                                                                                                    | ⑦ (서)병경하 바버은 [저자성저]에서 서태  |
| ▦ 변경대상 목록 - 전체 18건 배송사 <<선택>> ▼ 적용                                                                                                    | ② (전) 전성철 경험철 [시성철경]에서 전격 |
| ■ 등록일시 배송사 운송장변호 배송ID 현재배송사 현재운 <mark>방면도 수준사</mark> 수하인 수하인주소1 수하인주소2 상품정보 총수량                                                                                                    | (후)[조회] 를 클릭합니다.          |
| 1)       2018-12-07 13:14       CURDER       11297838       CURDER       345911963105 Q       미호영       경기 동두천시 평화로…       라운드랩 1025 독도 토…       1                                                                                                    |                           |
| 2 🖸 2018-12-07 13:46 CU대한통운 11298346 CU대한통운 346777273370 Q 안미진 안미진 강원 원주시 명륜동 26… 러이프4.0 오트 밀크… 6                                                                                                    |                           |
| 3 🖸 2018-12-07 13:48 CU대한통운 11298365 CU대한통운 346777276063 Q 안미진 안미진 강원 원주시 명륜동 26… 러미프4.0 오트 말크… 6                                                                                                    | ③ 조회 된 화면에서 변경할 주문을       |
| 4 □ 2018-12-07 13:50 U대한통운 11298375 U대한통운 346777276914 Q 김전영 김진영 시울 강북구 수유동 16… 리얼베리어 익스트림… 4                                                                                                    | 체그친그 [귀자]이 드그머            |
| 5 _ 2018-12-07 13:50 CU대한통운 11298376 CU대한통운 346777276925 Q 총무아트홀(··· 서울 중구 흥인동 154··· 릴리바이레드 서바이벌··· 8                                                                                                    | 세크아고 [지징]을 두드면            |
| 6 2018-12-07 13:53 CU대한통문 11298389 CU대한통문 346777279423 김건영 김진영 김진영 서울 강북구 수유동 16… 리얼베리어 익스트림… 4                                                                                                    | 선택한 배송방법으로 변경 됩니다.        |
| <u>7</u> 2/018-12-07 13:53 GUH한동문 11298390 GUH한동문 346777279434 Q 중부바트홀(··· 서울 중구 흥만동 154···· 릴리바이네드 서바이별··· 8                                                                                                    |                           |
| 8 _ 2018-12-07 14:36 U내한동문 11296874 UH한동문 3467/7343996 김희수 감희수 중담 천반시 동남구 새… 비리는 비라클 마르콘 마르콘 마르 5                                                                                                    |                           |
| 9 2018-12-07 14:36 GUIV한동문 112368/5 GUIV한동문 3467/7344000 김미란 김미란 종북 청주지 사원구 1… 포레스트엔 지구개 배… 2                                                                                                    | TIP                       |
| 10 2016-12-07 14:37 UHI안동군 11236662 UHI안동군 3407/734519UQ 감희수 감희수 중남 전안시 동남구 세… 베리드 비타를 마트간… 5                                                                                                    |                           |
| 11 2016~12~17 14:37 에내안동군 11230003 에내안동군 3407/7340201 김미단 엄마단 엄마단 중국 중수사 세천구 1… 포마스트엔 세구개 배… 2                                                                                                    |                           |
|                                                                                                    | ✓ 대랴으소자버ㅎ 스저이 가느하니다       |
| 10     2010年21310.400     人口工口上     11,00000     人口工口上     11,000000     人口工口上     11,000000     人口工口     11,0000000     人口工口     11,0000000     人口工口     11,000000000     人口工口     11,00000000000000000000000000000000000                                                                                                    | · 네이프이어먼프 ㅜ이에 세이랍니니.      |
| 14 2010 12 20 11 20 0 11 20 0 011 22 22 011 22 0 011 22 22 011 22 0 011 22 22 011 21 011 22 0 011 22 22 011 21 011 21 011 01 | ✔ (앞) 운송장번호 : 수정할 운송장번호   |
|                                                                                                    | 이려                        |
| 10 ····································                                                                                                    | ü억                        |
|                                                                                                    | (뒤) 현재 운송장번호 : 현재 등록 번호   |
|                                                                                                    |                           |

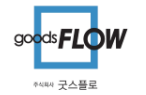

#### vii.주문취소방법

| 홈 주문비송관리 관리센터 통계 환경설정                                                                                                    | DESCRIPTION                                          |
|----------------------------------------------------------------------------------------------------|------------------------------------------------------|
| □       자운건별등록       □       비송건별등록       □       비송건별등록       □       비송건별등록       □       비송건별등록       □       비송건별등록       □       비송건별등록       □       비송건별등록       □       비송건별등록       □       비송건별등록       □       비송건별등록       □       비송가별한록       □       비송가별한록       □       비송가별한록       □       비송가별한록       □       비송가별한록       □       비송가별한       □       비용       □       □       비용       □       □       비용       □       □       비용       □       □       □       □       □       □       □       □       □       □       □       □       □       □       □       □       □       □       □       □       □       □       □       □       □       □       □       □       □       □       □       □       □       □       □       □       □       □       □       □       □       □       □       □       □       □       □       □       □       □       □       □       □       □       □       □       □       □       □       □       □       □       □       □       □       □       □       □       □ <td><u>메뉴: 주문배송관리&gt; 배송건별등록</u><br/>등록 된 주문을 취소할 수 있습니다.</td>                                                                                                    | <u>메뉴: 주문배송관리&gt; 배송건별등록</u><br>등록 된 주문을 취소할 수 있습니다. |
| 빠른건색 x                                                                                                    |                                                      |
| 주문비송관리 > 배송처리 > 빠른검색 및 조죄 및 및 11문의 및 도움말 및 정보 🔶                                                                                                    | ① [빠른검색] 에서 주문을 조회합니다.                               |
| *자료구분  백송내역 🔹 *자료등록일 2018-11-01 💌 ~ 2019-01-11 💌 3개월 💌                                                                                                    | (1) <b>배송내역</b>                                      |
| * 검색에 이름 🔹 무료님 🕡 앞글자 일치                                                                                                    | (2) 이를 or 송장번호 or 주무번호                               |
| 상세         등록일시         판매처         관리코드         상태         수하인으면변호         수하인으로         수하인으로< | (3) 정보입력                                             |
| · · · · · · · · · · · · · · · · · · ·                                                                                                    |                                                      |
| <ul> <li>□ 주문건별등록</li> <li>□ 배송건별 등록</li> <li>□ 배송간별등록</li> <li>□ 배송파일등록</li> <li>□ 감술지지정</li> <li>□ 공급처적용현황</li> <li>□ 배송파일등록</li> <li>□ 감출적정보</li> <li>□ 출고스캔</li> <li>□ 배송나정현황</li> <li>□ 배송파일등록</li> <li>□ 감술적정보</li> <li>□ 출고스캔</li> <li>□ 배송나정현황</li> <li>□ 배송파일등록</li> <li>□ 감술적정보</li> <li>□ 출고스캔</li> <li>□ 배송나정현황</li> <li>□ 비송·파일등록</li> <li>□ 감술적정보</li> <li>□ 출고스캔</li> <li>□ 배송·배송·배송·배송·배송·배송·배송·배송·배송·배송·배송·배송·배송·배</li></ul>                                                                                                    | ② 조회 된 주문에서 생세를 클릭하여                                 |
| 고 주문 수집2     집 배송신청2 집 배송상품관리     집 송장전송 집 배송등록현황     무료님       조 주문 등록     주문 자리     배송등록     배송처리     빠른검색                                                                                                    | 주문의 상세 정보로 이동합니다                                     |
| 배송방법변경 빠른검색 배송건별등록 X                                                                                                    |                                                      |
| 주문배송관리 > 배송중록 > 배송건별등록 🖉 모그 🔤 11문의 🤶 호락 👼 로그 📮 11문의 🤶 호락 💆 로그 📮 11문의 🦉 도움말 🛄 정보 🐒                                                                                                    | ③ 주문상세화면에서 오른쪽 상단                                    |
| (페바송D: 11031734 ) · · · · · · · · · · · · · · · · · ·                                                                                                    | [취소사유선택] 를 선택합니다.                                    |
| · 판대체     위미프     REOTEST     * 배송방법     택배       배송방법     11031734     전수구분     주문배송     배송방법     접수관료                                                                                                    |                                                      |
| ····································                                                                                                    | ④ 배송취소 를 눌러 주문을 취소합니다.                               |
| *적용발송지 * 박스정보 이 집 하 이 이 이 이 이 이 이 이 이 이 이 이 이 이 이 이 이                                                                                                    |                                                      |
| * 배송구분 비송 운송장변희 345911963131 Q 운임 2,400 (0) 기타<br>지역 · · · · · · · · · · · · · · · · · · ·                                                                                                    |                                                      |
|                                                                                                    | ТІР                                                  |
| * 송하인 문태스트 010-1234-5678 Q 06052_ Q 서울특별시 강남구 논현로132길 6<br>송하인연락처2 Q .                                                                                                    |                                                      |
| * 수하인 무료님 0504-3797-7629 Q 07044_ Q 서울특별시 동작구 성대로 68<br>수하인연락처2 Q 부산약국                                                                                                    | ✔ 배송신청철회: 배송신청으로 돌어감                                 |
| 주문자     (주)알이오     010-9292-2042     Q     후는분메시지       배송메시지     추가메시지     추가메시지                                                                                                    | ✓ 확정출고철회: 배송출고지시 철회                                  |
| IIII 배송상품정보 - 전제 1건                                                                                                    | (스탠다드 사용 시)                                          |
| ····································                                                                                                    |                                                      |
|                                                                                                    |                                                      |

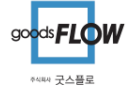

# .배송지수정

| · 홈 주문배송관리 관리센터 통계 환경설전 SYSTEM설정 SYSTEM관리 · · · · · · · · · · · · · · · · · · ·                                                                                                    | DESCRIPTION                           |
|----------------------------------------------------------------------------------------------------|---------------------------------------|
| □ 주문건별등록 □ 배송신정 □ 주문등록현황 □ 배송건별등록 □ 과거배송자료 □ 송장전송 □ <u>빠른검색</u> <sup>-</sup> 배송내역<br>□ 주문파일등록 □ 발송지지정 □ 공급처적용현황 <mark>□ 배송파일등록</mark> □ 송장출력 □ 배송방법변경 □ 배송신청현황 <mark>· □름 _ ▼</mark>                                                             |                                       |
| □ 주문수집2     □ 배송신청2     □ 제출혁정보     □ 배송등록현황     무료님       ○ 주문수료     ○ 주문처리     배송자리     ■ 藤르겨생                                                                                                    | <u>메뉴: 주문배종관리&gt; 배종건멸등독</u>          |
| meda     meda     meda       meda     meda                                                                                                    | 등록 된 배송지를 수정 할 수 있습니다.                |
| Q 조회 Q 11문의 ? 도움말 Q 전보 《 신고 ★                                                                                                    | 단, 송장출력 전 수정이 가능합니다.                  |
|                                                                                                    |                                       |
| * 검색에 이름 ▼ 무료님                                                                                                    | ④ [삐르거새] 에너 조묘은 조회하니다                 |
| ·····································                                                                                                    | ① [빠른검색] 에시 구군을 소외합니다.                |
| 1 ▶ 상세       2019-01-24       16:59       위메프       REDTEST       작성중       무·님       07044       서울특별시 동작구 **로 **       부산**       Q       배송간별       접수       (****오       114231       2018-11-07       15:11       101168695       [수러한] 수려한 | (1) 배송내역                              |
|                                                                                                    | (2) 이름 or 송장번호 or 주문번호                |
|                                                                                                    | (3) 정보입력                              |
| •                                                                                                    |                                       |
| 주문배송관리 > 배송건별등록 🛛 🖳 신규 📵 다중장 🛃 저장 🔩 삭제 🕹 출력 🗐 로그 🔍 11문의 🤶 도용말 💷 정보 🕻 신고 😒                                                                                                    | · · · · · · · · · · · · · · · · · · · |
|                                                                                                    | ② 소외 된 우군에서 글 글릭아어                    |
|                                                                                                    | 주문의 상세 정보로 이동합니다                      |
| * 판매적 위비프 REDIEST * 배송방법] 백배<br>배송방법] 11720712 저수그님 배송가변 배송사업 자신즈                                                                                                    |                                       |
|                                                                                                    | ③ 수하인 정보를 수정 하실 수 있습니다.               |
| 문송장추가 운송장변경 <b>반품접수 재접수</b> 계                                                                                                    | (조스트 👩 르 누리 스저체즈네이)                   |
| *적용발송지 나라제휴 ▼ * 박스정보 한진택배 ▼ 초소 ▼ 신용 ▼                                                                                                    | (구또는 💟 늘 놀니 구경애구세표)                   |
| * 배송구분  배송 운임  1,500 (0)                                                                                                    |                                       |
|                                                                                                    | ④ 🕞 🗛 을 눌러 수정된 정보를 저장                 |
| * 송하인 나라제휴 02-514-2050 Q 134859 Q 서울특별시 강동구 고덕로10길 76-0                                                                                                    | 합니다.                                  |
| 응아인면탁처2 및 티페<br>3                                                                                                    |                                       |
| 수하인연락처2 Q 부산약국                                                                                                    | TIP                                   |
| 주문자 (주)알이오 010-9292-2042 Q 주문자연락처2 Q 받는분메시지                                                                                                    |                                       |
| 배송메시지 추가메시지                                                                                                    | ✔ 송장출력 전에는 배송지 이외에                    |
| 🗐 배송상품정보 - 전체 1건                                                                                                    | 보내는분 정보,택배사,규격,지불방법,                  |
| ■ 배송상품코드 * 배송상품명 상품옵션 * 수량 판매가 판매금액 주문번호 배송번호 주문일시 입금일시 주문상품코드 주문상품명 추가정보1 추가정보2 추가정보3 교유번호 출고일시 처리상대                                                                                                    | 상품명 정보등을 수정 할 수 있습니다.                 |
|                                                                                                    |                                       |

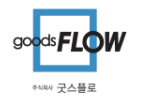

# ix.예치금차감확인

| 홈 주문배송관리 관리센터 통계 환경설정                                                                                                    | DESCRIPTION                                                                       |
|----------------------------------------------------------------------------------------------------|-----------------------------------------------------------------------------------|
| 이용내역       이 CA관리       제 자료파기요청       제 SMS전송       변송내역         시금계산서       미 11분의       제 SMS이용내역       이름         입금한함       제 공지사항       지사항       모료님         장산       운영       SMS       빠른검색                   | <u>메뉴: 관리센타&gt;이용내역</u><br>예치금 차감 이력을 조회할 수 있습니다 <u>.</u>                         |
| 관리센터 > 정산 > <b>이용내역</b>                                                                                                    | ① 조회기간을 선택합니다.                                                                    |
| * 71 준 일       2018-12-12 ▼       2019-01-11 ▼ 174巻 ▼         1 2018-12-20       0       4,800         1 2018-12-20       0       4,800         2       17:00 0       0       2,400       21,058,346       10 < 58,346 | <ul> <li>② 조회 를 클리하면 해당 기간에     차감 된 예치금 이력과 주문을     확인 할 수 있습니다.     </li> </ul> |
|                                                                                                    | ③ <b>상세</b> 를 누르면 주문상세정보를<br>확인 할 수 있습니다.                                         |
|                                                                                                    |                                                                                   |
|                                                                                                    |                                                                                   |
|                                                                                                    |                                                                                   |

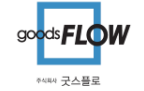